# Child Care Facility/Program Administrator User Guide

## How to invite an authorized staff person to assist with roster management

Invite program managers to assist with roster review and management. Note this person will have access to the data in your entire program roster so only invite someone who is authorized to have this level of access to all of your staff data

- → To invite someone to assist with roster management, click "Program" from the left menu
- → Then select the relevant program from the drop down menu
- → Then enter the email address of the person who want to invite (for example an assistant director or human resources manager).
- → Click Invite manager and an invitation will be sent to the email address you entered
- → The list below will show any program managers you've invited to your program roster. Later you can use this screen to remove program managers if necessary. For example, this would be used if that person no longer works at this child care facility.

| <b>Program</b><br>Use this screen to invite a Program<br>this information and assist with ros | Manager to access your BCIS ro<br>ter management | oster. The person invited will | ll have a | access to all o | lata in your roster for this pro | gram location. Only invit | e authorized ind |
|-----------------------------------------------------------------------------------------------|--------------------------------------------------|--------------------------------|-----------|-----------------|----------------------------------|---------------------------|------------------|
| Please select your program                                                                    |                                                  |                                |           | Email           |                                  |                           |                  |
| Test Program-DCCC.70023                                                                       |                                                  |                                | *         | MyAssistan      | Director@email.com               |                           |                  |
| Invite Manager                                                                                |                                                  |                                |           |                 |                                  |                           |                  |
| Invite Manager                                                                                |                                                  |                                |           |                 |                                  |                           | Filter           |
| Invite Manager                                                                                | Role                                             | Email                          |           |                 | Status                           | Action                    | Filter           |

### How to Manage your Program Roster

- → Navigate to the roster tab from the left menu
- ➔ If your account is affiliated with multiple programs, you will see the roster for one of your programs and you can click the drop down list to select a different roster. If you only have one program, your roster will display below.
- ➔ In order to provide your staff members with access to BCIS, you will need to click "Invite to BCIS" and enter an individual email address for each staff member. Then click Submit.
- → Once that staff member has created their account and verified their email address, then you will be able to request that they submit a background check when they are due for one.
- ➔ For each staff member with a status of "Needs BC" who has created their BCIS account, click "Request Background Check."

| Background Check Expiry Date | Status      | Role  | Action                   |
|------------------------------|-------------|-------|--------------------------|
| 11/06/2022                   | Current     | Staff | Invite to BCIS           |
| 08/30/2021                   | Needs BC    | Staff | Request Background Check |
| 04/17/2024                   | Current     | Staff | Invite to BCIS           |
| 09/13/2021                   | In progress | Staff | Invite to BCIS           |
| 08/30/2021                   | Needs BC    | Staff | Invite to BCIS           |
| 05/06/2026                   | Current     | Staff | Invite to BCIS           |
| 03/12/2024                   | Current     | Staff | Invite to BCIS           |
| 09/05/2024                   | Current     | Staff | Invite to BCIS           |
| 07/26/2022                   | Current     | Staff | 0                        |

➔ To download your roster as a PDF file, click "PDF" or to download it as an excel spreadsheet, click "Excel."

| Roster<br>Select your roster from the | he drop down list below      |                              |         |       |                 |           |
|---------------------------------------|------------------------------|------------------------------|---------|-------|-----------------|-----------|
| Select Roster                         | 70000                        |                              |         |       |                 |           |
| Test Program-DCCC                     | .70023                       |                              |         |       |                 |           |
| Add Person Down                       | nload PDF Download E         | ixcel                        |         |       |                 |           |
|                                       |                              |                              |         |       |                 | Filter    |
|                                       |                              |                              |         |       |                 |           |
| Please hover your mous                | e over the status columns to | get more details             |         |       |                 |           |
| Name 🏫                                | DOB                          | Background Check Expiry Date | Status  | Role  | Action          |           |
| New Staff Member                      | 01/01/1983                   | 09/22/2021                   | Need FP | Staff | Request Backgro | und Check |
| TestFirstName Darlene<br>TestLastName | 01/01/1981                   | 07/26/2024                   | Current | Staff | Invite to BCIS  |           |

#### How to add staff to your roster

- → To add a new staff member to your roster, click "Add Person"
- Then you may search to check if the person you would like to add has already been added to BCIS.
- ➔ To search the person you must enter their; 1) full name 2) DOB 3) Last 4 digits of SSN/ITIN or Zip Code
- ➔ If you locate the person you were searching for and they have already created a BCIS account, you can add them to your roster. If they have not created a BCIS account, you can enter their email address to invite them to BCIS.

#### Add New Person

| F                                                                                                    |                                                                          |  |  |  |  |
|----------------------------------------------------------------------------------------------------|--------------------------------------------------------------------------|--|--|--|--|
| Unauthorized use of this data is prohibited. Only add current or prospective staff to your roster. To                                            | search you must enter any of the criteria below:                         |  |  |  |  |
| <ol> <li>Search by BCIS ID Number</li> <li>Search by First Name, Last Name, DOB AND;</li> <li>Last 4 digits of SSN / ITIN OR Zip Code</li> </ol> |                                                                          |  |  |  |  |
| First Name                                                                                                    | Last Name                                                                |  |  |  |  |
| testfirstname                                                                                                    | testlastname                                                             |  |  |  |  |
| Date of Birth                                                                                                    | Last 4 digits of SSN/ITIN                                                |  |  |  |  |
| 9/14/2021                                                                                                    | 2186                                                                     |  |  |  |  |
|                                                                                                    |                                                                          |  |  |  |  |
| Zip Code                                                                                                    | BCIS ID Number                                                           |  |  |  |  |
| Search                                                                                                    | Clear                                                                    |  |  |  |  |
| This individual does not have an email address listed in BCIS. Please enter their individual email ac                                            | ldress to send them an invitation to finish updating their BCIS profile. |  |  |  |  |
| Name: testfirstName testLastName                                                                                                    | Identification: ***.2186                                                 |  |  |  |  |
| Status: Needs BC                                                                                                    | <b>DOB:</b> 09/14/2021                                                   |  |  |  |  |
| Email boistest                                                                                                    |                                                                          |  |  |  |  |

➔ If no record is found matching the information you entered, you can invite the person to BCIS by selecting your program, selecting the employment type for the individual and entering their individual email address. Then, they will need to create their account once they receive the invitation in their email inbox. Once they create their BCIS account and enter their demographic information, you can return to the search to add them to your roster.

| Sand Invite                                                                                                    |      |                                                                                                    |  |  |  |
|----------------------------------------------------------------------------------------------------|------|----------------------------------------------------------------------------------------------------|--|--|--|
| Email is required                                                                                                    |      |                                                                                                    |  |  |  |
| Email                                                                                                    |      |                                                                                                    |  |  |  |
|                                                                                                    |      |                                                                                                    |  |  |  |
| TestProgram-DCCC.70278                                                                                                    |      | Staff                                                                                                 |  |  |  |
| Please select your program                                                                                                    |      | Please Select Employment Type                                                                         |  |  |  |
| If you believe this individual should be listed in BCIS but you are unable to find them in this search, you may e-mail OECBCIS@Ct.gov or call 860-500-4466. |      |                                                                                                    |  |  |  |
| f you are still unable to locate a person, enter the person's email address below to invite them<br>added to your program roster*.                          | o ad | d their demographic information to BCIS for the first time. Once they complete that step, they will b |  |  |  |
| No record was found matching the information you entered. Check to make sure the informatio                                                                 | n wa | s entered correctly and try any aliases or other names (e.g. Maiden Names) for this person.           |  |  |  |